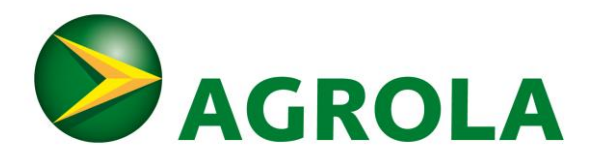

## Anleitung Standort Superuser und Adminuser

Standort Superuser sind Administratoren oder Hauswartinnen die für einen (oder mehrere) Standorte verantwortlich sind. Im Falle von Immobilienverwaltungen ist der Hauptzweck eines Standort Superuser-Kontos das Einstellen des Ladetarifs.

Standort Adminuser können selber Konten von Standort Superusern erstellen.

**Standort Superuser:** Nutzen Sie diesen Link (Nutzername und Passwort wurden Ihnen per Mail zugesandt): <u>B2B-Kundenportal</u>

- Im Überblick (respektive unter Ladestationen)
  - Zusammenfassung des Status der Ladestationen
  - Zusammenfassung der Nutzung der Ladestationen
  - Eine Karte mit den Positionen der Ladestationen (dies beginnt erst Sinn zu machen, wenn eine Organisation über mehrere Standorte verteilt Ladestationen hat)
  - Suchfenster für Ladestationen
  - Rechts: Aufklappbare Liste der Ladestationen.
- Berichte:
  - Einstellungen:
    - Ladestationsliste
      - Die Ladestationen in Listenform; auch zum herunterladen
    - Organisation Informationen
      - Diverse Parameter und Einstellungen zu Ihrer Organisation. Hier sollten Sie nichts verstellen.
      - Standort Adminuser können hier zusätzliche Benutzerkonten anlegen. Siehe Anleitung "Benutzerkonto anlegen" ganz unten.
    - Ausgleichszahlungsinformation: [Kontodaten]
      - Hier können sie die Kontodaten angeben, an die wir Vergütungen vornehmen.
    - Zugriffsverwaltung
      - Zuordnung der End-Nutzer zum geschlossenen Nutzerkreis dieses Standortes
      - Bem: Im Normalfall müssen Sie die Zugriffsverwaltung nicht manuell vornehmen. Mit den Standortlinks "Standortname-add" und "Standortname-delete" melden sich die Endnutzer selber im Nutzerkreis an oder ab.
- Einstellungen Ladestation
  - Eine Ladestation können Sie auswählen mit dem Klick auf die Ladestation auf der Karte oder im Baum der Ladestationen rechts in der Benutzeroberfläche.
  - Dort finden Sie folgende Menüpunkte:
    - Info: Diverse Informationen zur Ladestation
    - Steuerung: Hier bitte nur "Ladestation neu starten" verwenden
    - Nutzungsverlauf: Liste der Ladetransaktionen
    - Preise: Hier können die Preise für Energie und Standzeit eingestellt werden. Verwaltungen von Immobilien: Hier kann der Ladetarif pro kWh eingestellt werden um diesen dem mittleren Stromtarif in der Immobilie anzugleichen.
    - Logs: Technische Meldungen der Ladestation

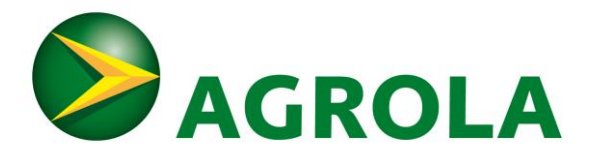

## **Standort Adminuser:** Neues Standort Superuser Konto Anlegen:

 Ganz unten unter "Benutzer" einen neuen Benutzer hinzufügen (Das Passwort MUSS mindestens 10 Zeichen lang sein, einen Kleinbuchstaben, einen Großbuchstaben, eine Nummer und ein Sonderzeichen [#?! @\$%^&\*-] enthalten.)

| Benutzer                                                                                                    |            |                |          |
|----------------------------------------------------------------------------------------------------|------------|----------------|----------|
| These are the users who can log in to your organisation and view its permissions in the <u>Roles &amp; Permissions</u> module. |            |                |          |
| daniela.ruchti@fenaco.com                                                                                                    | EDIT ROLES | RESET PASSWORD | REMOVE X |
| pasqual.sommer@fenaco.com                                                                                                    | EDIT ROLES | RESET PASSWORD | REMOVE X |
| janine.lohri@arlewo.ch                                                                                                    | EDIT ROLES | RESET PASSWORD | REMOVE X |

 Nach dem Erstellen des Benutzers die Rolle "LS@3\_Admin" zuordnen [mit Klick auf EDIT ROLES siehe oben].

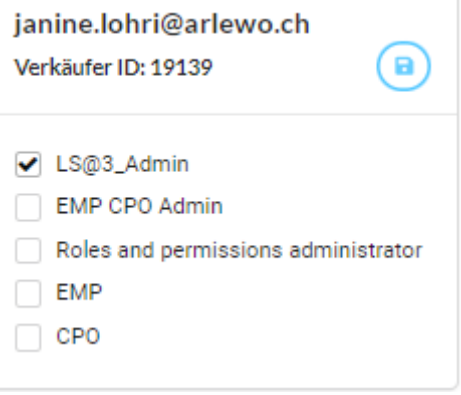

- Speichern nicht vergessen!
- Gut zu wissen:

0

- Ein Benutzer ohne die obige Zuordnung von LS@3 Admin sieht folgendes:
  - Keine Einstellungsmöglichkeiten
  - Auf den Ladestationen:
    - Info
    - Nutzungsverlauf mit den Ladetransaktionen
    - Log-Informationen der Ladestation